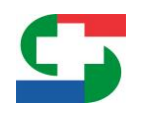

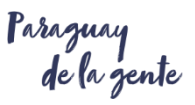

# Manual de Instrucciones del Sistema SIGOR 3.5, para el Módulo del GANADERO.

## CONTROL EN DOCUMENTOS DE RESPALDO - GUÍA DE TRASLADO Y TRANSFERENCIA DE ANIMALES.

El presente instructivo contiene los pasos a seguir para realizar las operaciones dentro del módulo según sean las solicitudes realizadas por el usuario

V1 – Octubre 2019.-

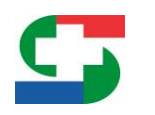

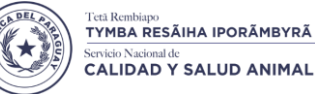

de la gente

V1 Oct-19

## MODULO DEL GANADERO

### **INSTRUCTIVO DEL SISTEMA SIGOR 3.5**

#### NUEVO CONTROL DE DOCUMENTOS DE RESPALDO EN LA GENERACIÓN DE LA E-GUÍA QUE NO HAN CUMPLIDO LOS 15 DÍAS DE RECEPCIÓN DENTRO DEL SISTEMA SIGOR.

A continuación, se detallarán los controles que realiza el sistema SIGOR respecto a los respaldos (Número de Guías) <u>que no hayan cumplido los 15 días</u> de la recepción dentro del sistema.

Al haber ingresado un número de orden (*entiéndase número de Guía*) como documento de respaldo, ya sea que esta se encuentre escrita <u>incorrectamente</u> (para tal caso el sistema tomará como Guía inexistente), o que el número ingresado si exista, pero <u>no haya cumplido la regla de los 15 días</u> mencionada, se mostrará en pantalla un mensaje de control indicando que no es posible cargarla como respaldo en la Guía Electrónica. *Ver figuras 1 y 2.* 

|                                                                                                    | 35                                                                                                    |                                                                          |               |            |          |          |               |                   |  |  |
|----------------------------------------------------------------------------------------------------|----------------------------------------------------------------------------------------------------|--------------------------------------------------------------------------|---------------|------------|----------|----------|---------------|-------------------|--|--|
| 53 S162R                                                                                             | Propietario de: 💿 Establecim                                                                                                   | iento 🕘 Ganado                                                           |               |            |          | PR       | OP. BOVINOS V | <mark>≗</mark> ເ€ |  |  |
| Propletario     Projetario     Utanos Movimentos     Vacunaciones     Le Reportes     Configuración  | Guía Electrónica<br>← Anterior → Sig<br>Documento de Respaldo<br>Código: * Guía de Transfe                                     | de Traslado y Transferen<br>ulente x Cancelar<br>rencia v Número:* 31236 | cia de Ganado |            |          |          |               |                   |  |  |
| Guia de Traslado     Elsta     Elsta     Fendientes de Autorización     Creación de Guía Electrónica | Fecha:*     30102019     00     Lugar:     PILAR       Agregar     En la guía solo se imprimen hasta 16 documentos de respaido |                                                                          |               |            |          |          |               |                   |  |  |
| Lugares de Pago - Home Banking                                                                       | Índice                                                                                                    | Código                                                                   | Número        | Fecha      | Lugar    | Respaldo |               |                   |  |  |
| <ul> <li>✓ Anticipo de Iragro</li> <li>I≣ Lista</li> </ul>                                           | 1                                                                                                    | Boleta de Marca                                                          | ZXC654        | 01/01/2000 | ASUNCION |          | -             |                   |  |  |
| Largar Boleta de Iragro                                                                              | Cantidad Total de Marca:<br>Cantidad Total de Marcas:<br>← Anterior → Sig                                                      | as<br>•                                                                  |               |            |          |          |               |                   |  |  |

Figura 1 – Agregar documento de respaldo.

| S SIGR <sup>®</sup>                                                                                 | Propietario de: 💿 Establecim                                                                                                    | iento 🔵 Ganado        |        |            |          | ×     | USUARIO: PROPGE3<br>No es posible agregar el Documento de<br>Respaldo |  |  |
|----------------------------------------------------------------------------------------------------|----------------------------------------------------------------------------------------------------|-----------------------|--------|------------|----------|-------|-----------------------------------------------------------------------|--|--|
| Propietario     Inicio     Útimos Movimientos                                                       | Guía Electrónica de Traslado y Transferencia de Ganado<br>← Anterior → Siguiente x Cancelar                                                                                                    |                       |        |            |          |       |                                                                       |  |  |
| J Vacunaciones<br>I™ Reportes<br>I Configuración                                                    | Documento de Respaldo<br>Código: * Guia de Transfer                                                                                                    | encia • Número:* 3123 | 631    |            |          |       |                                                                       |  |  |
| Guia de Traslado     Eusta     Eusta     Endientes de Autorización     Creación de Guia Electrónica | Fecha: *     301019     Image: Description of the second second s |                       |        |            |          |       |                                                                       |  |  |
| f Lugares de Pago - Home Banking                                                                    | Índice                                                                                                    | Código                | Número | Fecha      | Lugar    | Respa | Ido                                                                   |  |  |
| Anticipo de Iragro     I     Lista                                                                  | 1                                                                                                    | Boleta de Marca       | ZXC654 | 01/01/2000 | ASUNCION |       |                                                                       |  |  |
| Largar Boleta de Iragro                                                                             | Cantidad Total de Marca                                                                                                    | as                    |        |            |          |       |                                                                       |  |  |
|                                                                                                    | Cantidad Total de Marcas:                                                                                                    |                       |        |            |          |       |                                                                       |  |  |
|                                                                                                    | ← Anterior → Siguiente × Cancelar                                                                                                    |                       |        |            |          |       |                                                                       |  |  |

Figura 2 – Control de documento de respaldo.

#### SERVICIO NACIONAL DE CALIDAD Y SALUD ANIMAL

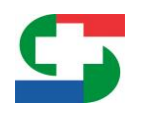

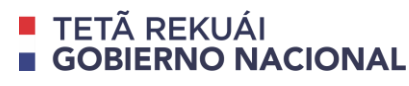

V1 Oct-19

**OBS:** Si visualiza el mensaje de error, debe verificar que el número de respaldo se encuentre correctamente registrado o constatar que el mismo cumpla con los 15 días de recepción en el sistema.

#### IMÁGENES O ARCHIVOS DIGITALIZADOS PARA REGISTRO DE RESPALDOS ANTIGÜOS.

Para los casos donde los respaldos registrados en la E-Guía sean visualizados como "inexistentes" pero se **encuentran correctamente digitados y cumplen con los 15 días**, se debe de verificar la fecha del respaldo para de modo a corroborar si son lo suficientemente antiguos como para no ser emitidos del SIGOR 3 sino del sistema anterior del SENACSA, si no fueron emitidos del SIGOR 3, se incluyó una nueva opción que permitirá añadir dichos respaldos subiendo la imagen o archivos digitalizado del respaldo que pueden estar en los siguientes formatos: .jpg, .png o .pdf. Una vez realizado este proceso podrá ser utilizado ese número de respaldo que antes lo visualizaba como inexistente. *Ver figuras 3,4,5 y 6*.

|                                                                                                    |                                                                                                    |                                                                                         |                                     |            |          |    |                | USUARIO: PROPGE3  |  |  |
|----------------------------------------------------------------------------------------------------|----------------------------------------------------------------------------------------------------|-----------------------------------------------------------------------------------------|-------------------------------------|------------|----------|----|----------------|-------------------|--|--|
| 55160R*                                                                                                    | Propietario de: 💿 Establecim                                                                                         | iento 🕒 Ganado                                                                          |                                     |            |          | PF | ROP. BOVINOS V | <mark>≗</mark> €• |  |  |
| Propietario Inicio Utimos Movimentos Utimos Movimentos Utanaciones La Reportes Configuración Configuración Guida de Trastado | Guía Electrónica d<br>← Anterior → Sig<br>Documento de Respaldo<br>Código: * Guía de Transfer<br>Fecha: * 01/01/2000 | de Traslado y Transferer<br>ulente x Cancelar<br>encia v Número:* 5243<br>00 Lugar: LCM | ncia de Ganado<br>15483<br>IA PLATA |            |          |    |                |                   |  |  |
| I≡ Lista<br>f≡ Pendientes de Autorización                                                                                    | Agregar<br>En la guía solo se imprimen hasta 16 documentos de respaldo                                               |                                                                                         |                                     |            |          |    |                |                   |  |  |
|                                                                                                    | 1                                                                                                    | Boleta de Marca                                                                         | ZXC654                              | 01/01/2000 | ASUNCION |    |                |                   |  |  |
| E Lista                                                                                                    | Cantidad Total de Marca<br>Cantidad Total de Marcas<br>Cantidad Total de Marcas                                      | ulente X Cancelar                                                                       |                                     |            |          |    |                |                   |  |  |

Figura 3 – Agregar documento de respaldo.

| S SIGR®                                                                                                    | Propietario de: 💿 Establecimio                                                                                    | nto 🔵 Ganado                                                                |                                   |            |          | ×      | USUARIO: PROPGE3<br>No es posible agregar el Documento de<br>Respaido<br>Debe ingresar un archivo digitalizado de la<br>curlo de provedo |  |
|----------------------------------------------------------------------------------------------------|----------------------------------------------------------------------------------------------------|-----------------------------------------------------------------------------|-----------------------------------|------------|----------|--------|----------------------------------------------------------------------------------------------------|--|
| Propietanto     Ricio     Ottmos Movimientos     Vacunaciones     Let Reportes     Configuración     Guia de Trastado             | Guía Electrónica d<br>← Anterior → Sigu<br>Documento de Respaldo<br>Código: * Guía de Transfere<br>Fecha: * 10100 | e Traslado y Transferer<br>ente X Cancelar<br>Número:* 5243<br>0 Lugar: LOM | ncia de Ganado<br>6483<br>A PLATA |            | 1        | *      |                                                                                                    |  |
| i ⊟ Lista<br>E Pendientes de Autorización<br>Creación de Guía Electrónica<br>Lugares de Pago - Home Banking<br>▲ Autoino de Izano | Adjuntar Archivo:<br>+ Seleccionar<br>Agregar<br>En la guía solo se imprimen hi                                   | ta 16 documentos de respaido                                                |                                   |            |          |        |                                                                                                    |  |
|                                                                                                    |                                                                                                    |                                                                             |                                   |            |          |        |                                                                                                    |  |
| Cargar Boleta de Iragro                                                                                                    | Índice                                                                                                    | Código                                                                      | Número                            | Fecha      | Lugar    | Respal | ldo                                                                                                    |  |
|                                                                                                    | 1                                                                                                    | Boleta de Marca                                                             | ZXC654                            | 01/01/2000 | ASUNCION |        |                                                                                                    |  |
| Cantidad Total de Marcas                                                                                                    |                                                                                                    |                                                                             |                                   |            |          |        |                                                                                                    |  |
|                                                                                                    | Cantidad Total de Marcas:*                                                                                        |                                                                             |                                   |            |          |        |                                                                                                    |  |
|                                                                                                    | ← Anterior → Sigu                                                                                                 | ente 🗙 Cancelar                                                             |                                   |            |          |        |                                                                                                    |  |

Figura 4 – 1. Control de documento de respaldo, 2. Opción para adjuntar archivo.

#### SERVICIO NACIONAL DE CALIDAD Y SALUD ANIMAL

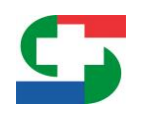

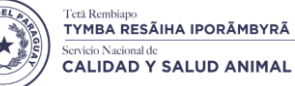

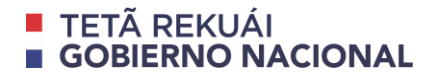

Parazuay de la zente

| S SIGR"                                                                                              | Propietario de: 💿 Establecimie                                                          | nto i Ganado          |                 |            |          | Archivo  | USUARIO: PROPGE3<br>adjuntado con exito | 4        |
|----------------------------------------------------------------------------------------------------|-----------------------------------------------------------------------------------------|-----------------------|-----------------|------------|----------|----------|-----------------------------------------|----------|
| Propietario     Inicio     Dillico Movimientos     Vacunaciones     He Reportes                      | Guía Electrónica de<br>Anterior  Siguil<br>Documento de Respaldo                        | e Traslado y Transfer | encia de Ganado |            | 1        |          |                                         | V1 Oct-1 |
| Configuración                                                                                        | Código: * Gula de Transferer                                                            | ncia 👻 Número: * 52   | 2435483         |            |          |          |                                         |          |
| Cención de fusiando  Cención de Guía Electrónica  Lugares de Pago - Home Banking  Anticipo de Iragro | Adjuntar Archivo: RESPALI<br>+ Seleccionar<br>Agregar<br>En la guía solo se imprimen ha | DO EJEMPLO.jpg        |                 |            |          |          |                                         |          |
| 😑 Lista                                                                                              | Índice                                                                                  | Código                | Número          | Fecha      | Lugar    | Respaldo |                                         |          |
| andre narous an undito                                                                               | 1                                                                                       | Boleta de Marca       | ZXC654          | 01/01/2000 | ASUNCION |          |                                         |          |
|                                                                                                    | Cantidad Total de Marcas:<br>Cantidad Total de Marcas:*                                 |                       |                 |            |          |          |                                         |          |

Figura 5 – 1. Archivo adjuntado con éxito, 2. Agregar respaldo digitalizado.

|                                                                                                    |                                                                                                    |                                                                        | USUARIO: PROPGE3 |            |            |                      |               |            |  |  |  |
|----------------------------------------------------------------------------------------------------|----------------------------------------------------------------------------------------------------|------------------------------------------------------------------------|------------------|------------|------------|----------------------|---------------|------------|--|--|--|
| SIGR <sup>®</sup>                                                                                       | Propietario de: 💿 Establecim                                                                          | ento 🔵 Ganado                                                          |                  |            |            | PR                   | OP. BOVINOS V | <b>≗</b> € |  |  |  |
|                                                                                                    | Guia Electrónica d<br>Anterior Sig<br>Documento de Respaldo<br>Código: * (Elja una opcion<br>Fecha: * | le Traslado y Transfere<br>ilente x Cancelar<br>v Número:*<br>0 Lugar: | encia de Ganado  |            |            |                      |               |            |  |  |  |
| Even     Pendientes de Autorización     Creación de Guía Electrónica     Lucaras de Base, Morre Basking | Agregar<br>En la guía solo se imprimen hasta 16 documentos de respaldo                                |                                                                        |                  |            |            |                      |               |            |  |  |  |
| - Antioine de lesses                                                                                    | Indice                                                                                                | Codigo                                                                 | Numero           | Fecha      | Lugar      | Respaido             |               |            |  |  |  |
|                                                                                                    | 1                                                                                                    | Boleta de Marca                                                        | ZXC654           | 01/01/2000 | ASUNCION   |                      |               |            |  |  |  |
| Cargar Boleta de Iragro                                                                                 | 2                                                                                                    | Guia de Transferencia                                                  | 52435483         | 01/01/2000 | LOMA PLATA | RESPALDO EJEMPLO.jpg |               |            |  |  |  |
|                                                                                                    | Cantidad Total de Marcas<br>Cantidad Total de Marcas<br>← Anterior → Sign                             | ilente x Cancelar                                                      |                  |            |            |                      |               |            |  |  |  |

Figura 6 – Respaldo adjuntado con éxito.

OBS: El proceso para agregar respaldos antiguos, es realizado <u>una sola vez</u>, para las próximas creaciones de E-Guía no será necesario volver a levantar los documentos que ya fueron digitalizados previamente.

#### El presente material fue elaborado por la Consultora Barán y Asociados.